## Downloading Skype for Business to a PC

Last Modified on 04/09/2020 6:14 pm EDT

## To install Skype for Business to a PC:

- 1. Login to your McNeese account.
- 2. Go to https://products.office.com/en-us/skype-for-business/download-app
- 3. Select "Download Skype For Business."
- 4. Select "Download licensed client."
- 5. Select "Install Skype"
- 6. When promoted to do so, you are going to select "Run"
- 7. Say Yes

## 8. Stay Online

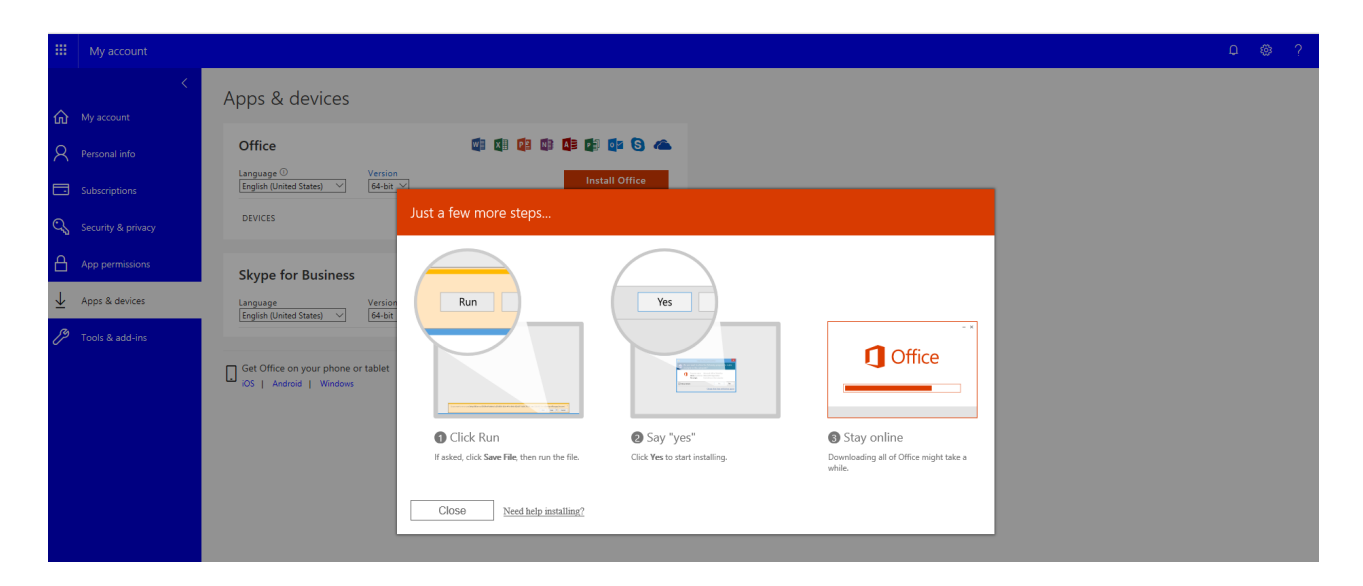

9. Process complete!